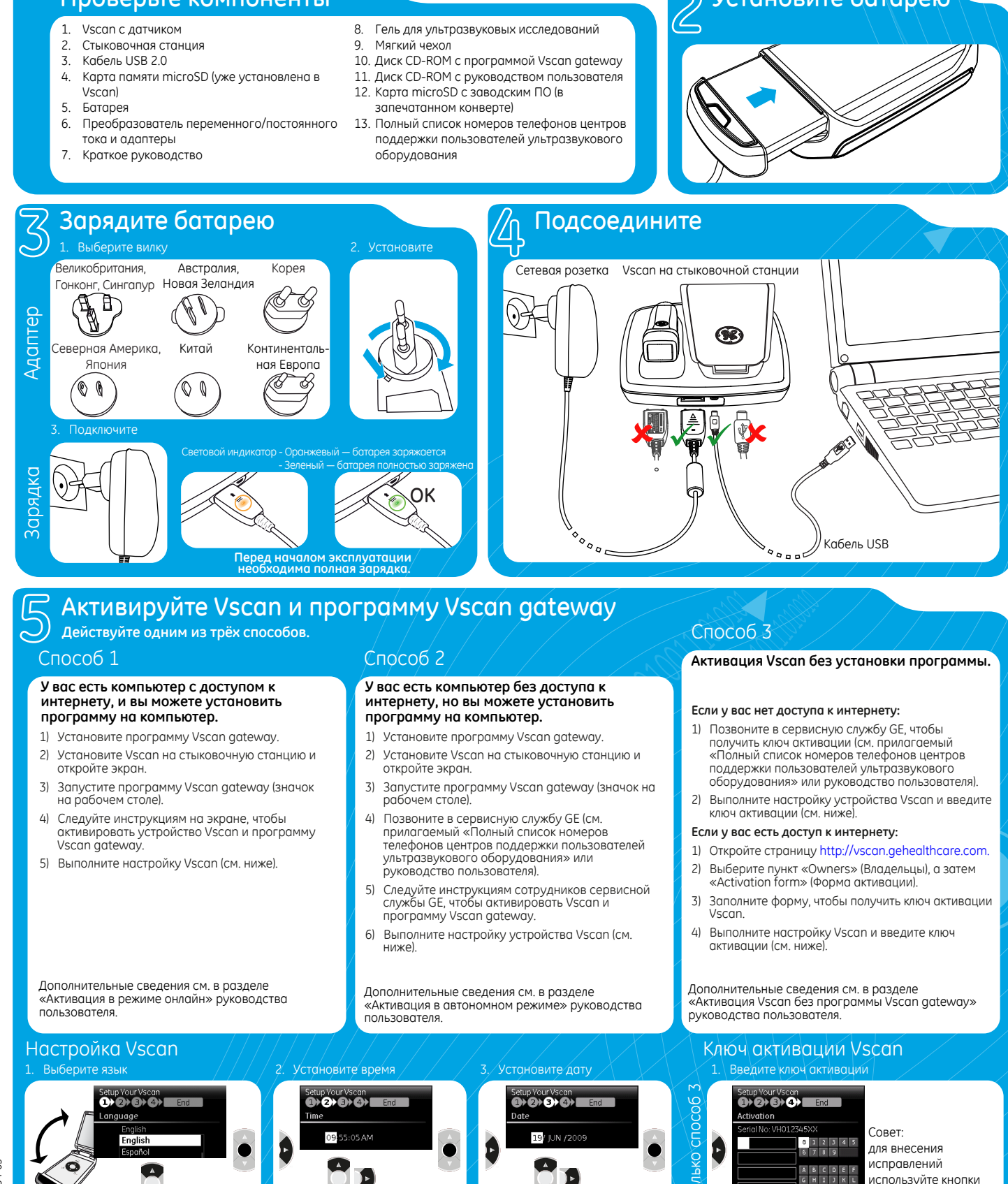

PVCCKNŇ GM200184-03 Карта памяти MicroSD Меню Батарея Низкий уровень заряда — скоро потребуется перезарядка Разряжена — необходима зарядка

Полная: замените или

Выполнить измерение настройку

Противопоказания: ультразвуковая система не предназначена для офтальмологических исследований или любых других исследований, при которых акустический пучок проходит через глаза.

В соответствии с законодательством Соединенных Штатов Америки данное устройство разрешается продавать или использовать только

Перед использованием Vscan внимательно прочтите руководство

врачам или по назначению врача.

пользователя.

E0470

GE Vingmed Ultrasound A/S, Strandpromenaden 45, N-3191 Horten, Norway

Проверьте компоненты

Установите батарею

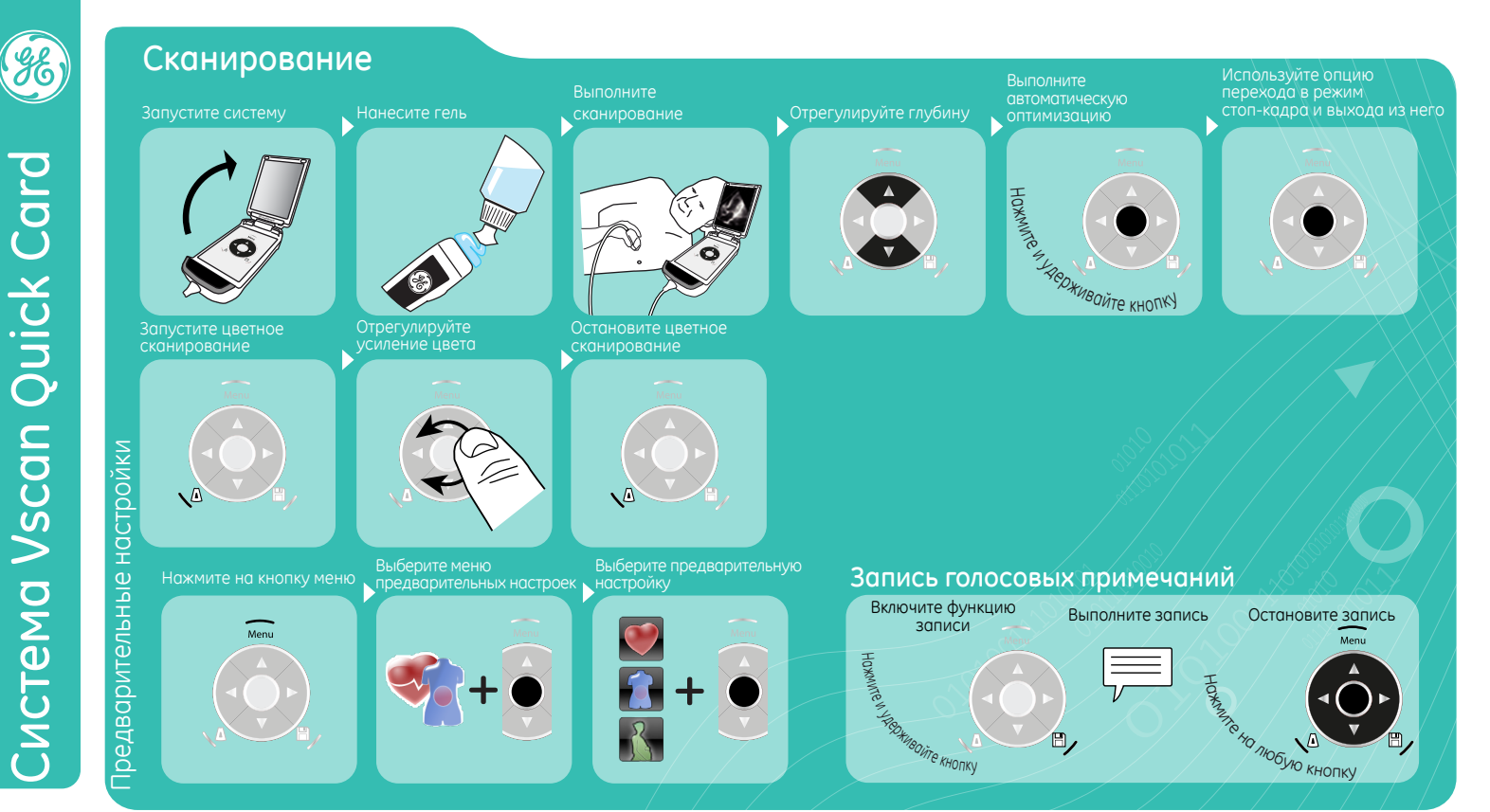

## Просмотр и сохранение Пр Неподвижный кадр minim 8, Выполните сканирование ение ение 🕵 Видео иниции / ...... ..... hinn 8, 🕵 Видео Յուսուսվավավությունություններին այնությունը հայտարին արտանությունները mmminin 8,

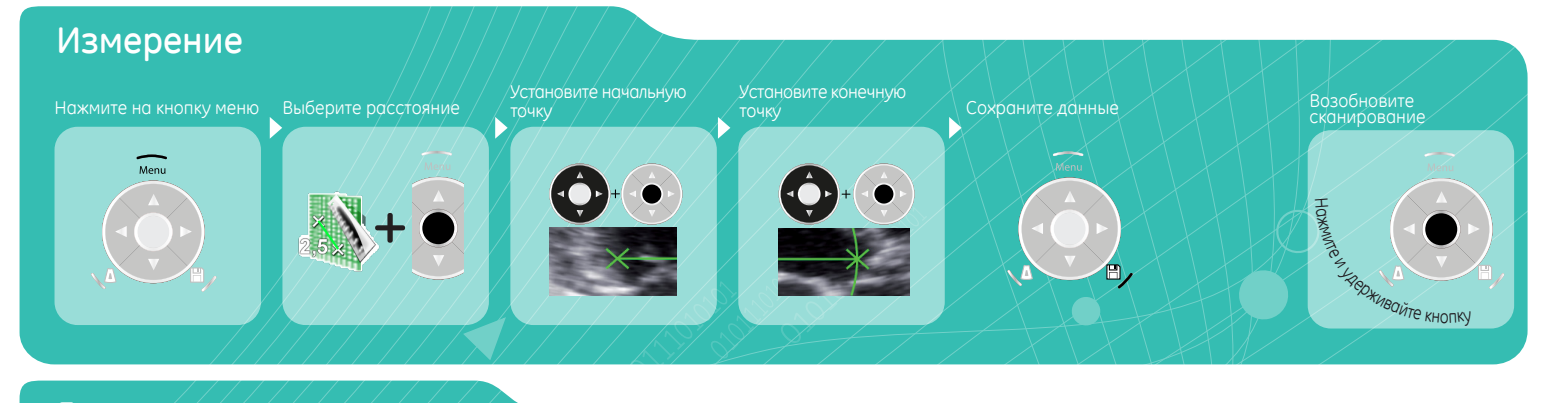

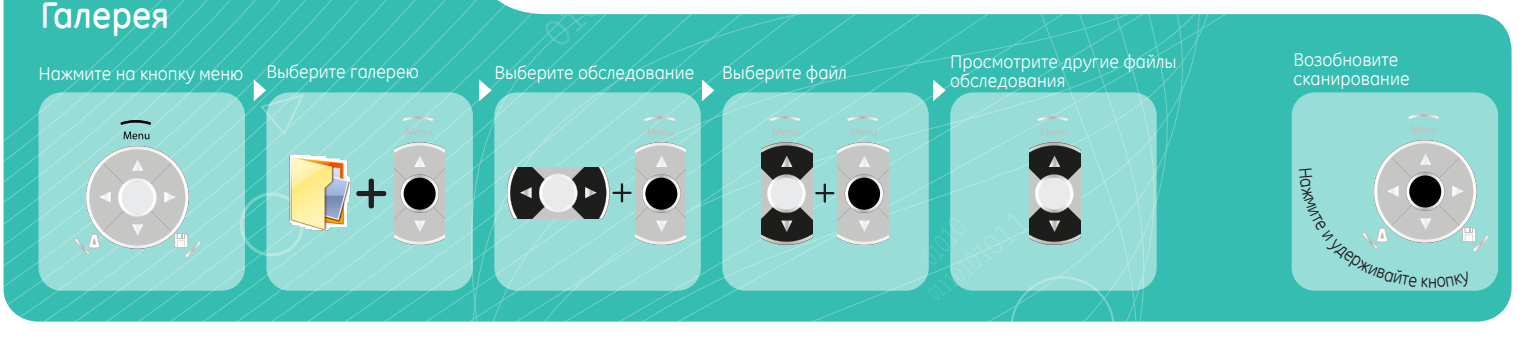